## **eCONSULT CHEAT SHEET**

## General information:

- eConsult Dialogue:
  - When you submit a referral for IEHP, you get a reply to your inbasket within a few days.
    - Approved: you will get a dialogue reply and it will show that it is approved for face to face.
      - No action required. May click reviewed.
    - **Denied**: you will have a dialogue usually saying why it was declined.
      - Can make a video visit for follow up and click reviewed, make an appointment with pcp to f/u with pt.
    - Pending approval: Dialogue asking clarifying questions or advising trial of treatment, additional testing needed, etc
      - Requires action to address open eConsult

## eConsult Dialogue portal: please see the tip sheet provided by IEHP located in provider binder

- Considered overdue when it has been more than 2 weeks.
- Access through inBasket results
  - Click link at the end of the dialogue to access the portal
  - $\circ$  Once inside the portal  $\rightarrow$  Outstanding eConsults are found on the left panel in red letters
  - Click the patient name (two options)
    - Reply to the dialogue → will have to wait for another dialogue back to see if it was approved or if you have another dialogue to reply to
    - Close the request → Must reply to the dialogue and select the reason for closing the request. This will result to your inbasket. May want to write a note stating your plan for f/u and/or fwd to PCP that pt has an upcoming appointment with or PCP of record.
- Access through searching patient name  $\rightarrow$  see the IEHP Tip sheet
- May also login to the IEHP eConsult portal to address

## Portal Login:

- <u>eConsultie.net</u>
- Login ID: Employee ID number
- Password: separate from Epic password